# Mise en place et modélisation d'une baie dans GLPI

- 🔻 📑 Sommaire
  - In the second second
  - ▼ 🥂 Prérequis avant la création d'une baie dans GLPI
    - 🔽 Pré-requis techniques
    - 🍓 Remontée ou enregistrement des équipements
    - 📐 Informations nécessaires à la création de la baie
  - ▼ 🋠 Installation de GLPI
    - 📌 Objectif
    - E Configuration du serveur GLPI
    - 🔧 Étapes d'installation (Apache, PHP, MariaDB, GLPI)
    - 🔽 Finalisation de l'installation via interface web

▼ Activation du HTTPS sur GLPI avec un certificat signé par l'Active Directory

- 🝓 Génération de la clé privée et CSR
- Signature du certificat via Web CA (AD1)
- In Configuration d'un VirtualHost Apache en HTTPS
- V Activation du SSL et configuration DNS
- *Solution Constant Sector Solution Constant Sector Solution Constant Sector Solution Solution Soluti*
- ▼ 🔁 Déplacement de la base GLPI vers le serveur 172.17.2.60
  - 📥 Export de la base
  - 🔁 Transfert vers le serveur de BDD
  - 📕 Création de la base et de l'utilisateur
  - 📥 Import de la base
  - Modification du fichier config\_db.php

- Mise en place de l'agent GLPI Inventory
  - 📙 Installation sur Windows
  - 🔊 Installation sur Debian
- ▼ 📀 Ajout ou remontée automatique des équipements
  - 🔽 Méthodes possibles
  - 📸 Exemple de vue dans l'inventaire GLPI
- ▼ 🔁 Création d'une baie dans GLPI
  - 📍 Étapes de création
  - 🝓 Ajout des équipements dans la baie
  - 💻 Visualisation directe dans l'interface
- ▼ 🏟 Importance de l'organisation dans une baie Analyse approfondie
  - 🖾 Vue d'ensemble de la baie
  - D Analyse zone par zone
  - 📊 Résumé des bonnes pratiques respectées
  - 🔽 Conclusion technique
- 🔽 Conclusion finale

# Pourquoi avoir mis en place la modélisation d'une baie dans GLPI

Dans le cadre de la gestion du système d'information de l'entreprise **Uranus**, j'ai choisi de modéliser une baie dans GLPI afin de :

- avoir une vision physique de l'infrastructure (serveurs, switchs, onduleurs, etc.) ;
- faciliter le suivi et la maintenance du matériel en identifiant précisément où se trouvent les équipements ;
- optimiser la gestion des interventions grâce à une représentation visuelle claire ;

- prévoir l'évolution de l'infrastructure, en visualisant les emplacements encore disponibles dans la baie (unités U restantes) ;
- améliorer la cohérence entre la documentation logique (réseau, IP...) et la documentation physique (implantation réelle).

Cette modélisation s'inscrit dans une démarche globale de structuration et de professionnalisation de la gestion de l'infrastructure de l'entreprise.

# Prérequis avant la création d'une baie dans GLPI

Avant de procéder à la modélisation d'une baie dans GLPI, il est important de disposer d'une base d'équipements bien renseignée ainsi que des droits nécessaires à leur gestion.

## 🔽 Pré-requis techniques

- Une instance de GLPI fonctionnelle (version 10 ou plus récente)
- Accès au menu Parc > Baies, disponible nativement dans GLPI sans plugin externe
- Un compte utilisateur avec **les droits d'administration** pour créer et modifier des équipements et baies

### Remontée ou enregistrement des équipements

Les équipements à intégrer dans la baie doivent être **déjà présents dans GLPI**, que ce soit :

- Ajoutés manuellement via le menu Parc (Ordinateurs, Matériels réseau, etc.)
- Ou automatiquement remontés via l'agent GLPI Inventory installé sur les machines

Chaque équipement doit avoir :

- Son type défini (serveur, switch, etc.)
- Une affectation à un lieu (ex. : Salle Serveur)
- Une hauteur en U connue (pour l'intégration physique dans la baie)

• Des informations complémentaires utiles (IP, OS, fabricant, etc.)

### 📐 Informations nécessaires à la création de la baie

- Nom et description de la baie (ex. : RACK-SRV-URANUS-01)
- Nombre d'unités (U) disponibles (ex. : 42U)
- Lieu physique d'installation (ex. : Site Principal Salle Serveur)
- Optionnel : photo, orientation, fabricant ou numéro de série de la baie

# 🛠 Installation de GLPI

## 📌 Objectif

Déployer la solution GLPI sur un serveur Debian 12 afin de centraliser l'inventaire, la gestion des équipements.

### Serveur GLPI

- Nom : GLPI\_Uranus
- Adresse IP : 172.17.2.20
- Zone : SRV
- Système : Debian 12
- Rôle : hébergement de l'interface web GLPI avec Apache2 et PHP

## 🔧 Étapes d'installation

#### 1. Mise à jour du système

apt update && apt upgrade -y

### 2. Installation des paquets nécessaires

apt install apache2 mariadb-server php php-mysql php-curl php-xml phpmbstring php-ldap php-imap php-zip php-gd unzip wget -y

### 3. Démarrage des services

systemctl enable apache2 systemctl enable mariadb systemctl start apache2 systemctl start mariadb

### 4. Sécurisation de MariaDB

mysql\_secure\_installation

Répondre aux questions pour :

- définir un mot de passe root MariaDB,
- supprimer les utilisateurs anonymes,
- désactiver l'accès root à distance,
- supprimer la base de test,
- recharger les privilèges.

### 5. Création de la base de données GLPI

```
mysql -u root -p
```

CREATE DATABASE glpi; CREATE USER 'glpi\_user'@'localhost' IDENTIFIED BY 'MotDePasseSolide'; GRANT ALL PRIVILEGES ON glpi.\* TO 'glpi\_user'@'localhost'; FLUSH PRIVILEGES; EXIT;

### 6. Téléchargement de GLPI

wget https://github.com/glpi-project/glpi/releases/download/10.0.15/glpi-1 0.0.15.tgz tar -xvzf glpi-10.0.15.tgz mv glpi /var/www/html/

### 7. Attribution des droits d'accès

chown -R www-data:www-data /var/www/html/glpi chmod -R 755 /var/www/html/glpi

### 8. Activation de rewrite et redémarrage Apache

a2enmod rewrite systemctl restart apache2

### V Finalisation de l'installation via interface web

L'interface GLPI est désormais accessible via un navigateur à l'adresse suivante

#### http://172.17.2.20/glpi

Suivre l'assistant d'installation :

- Choisir la langue
- Accepter la licence
- Vérifier les prérequis
- Renseigner :
  - Nom de la base : glpi
  - Utilisateur : glpi\_user
  - Mot de passe : celui défini
- Laisser GLPI créer les tables
- Finaliser

# Activation du HTTPS sur GLPI avec un certificat signé par l'Active Directory

Pour sécuriser l'accès à l'interface GLPI (glpi.uranus.corp), un certificat SSL a été généré **et signé par l'autorité de certification interne** hébergée sur le contrôleur de domaine AD1. Cela permet un accès chiffré en HTTPS, reconnu automatiquement par les postes membres du domaine.

### 📥 Étape 1 – Génération de la clé privée et de la CSR

Sur le serveur GLPI (172.17.2.20):

bash CopierModifier # Création du dossier SSL mkdir -p /etc/ssl/uranus.corp

# Génération de la clé privée openssl genrsa -out /etc/ssl/uranus.corp/glpi.uranus.corp.key 2048

# Génération de la CSR (demande de certificat) openssl req -new -key /etc/ssl/uranus.corp/glpi.uranus.corp.key -out /etc/ ssl/uranus.corp/glpi.uranus.corp.csr

📌 Lors de la génération, indiquer comme CN (Common Name) :

CopierModifier glpi.uranus.corp

### 📥 Étape 2 – Signature par l'AD via l'interface Web CA

Depuis un navigateur sur AD1, accéder à :

http://ad1.uranus.corp/certsrv

- 1. Cliquer sur "Demander un certificat"
- 2. Puis "Soumettre une demande avancée"
- 3. Coller le contenu du fichier .csr :

bash CopierModifier cat /etc/ssl/uranus.corp/glpi.uranus.corp.csr

1. Valider, puis télécharger le fichier .cer signé

2. Copier le certificat sur le serveur GLPI :

bash CopierModifier mv web.cer /etc/ssl/uranus.corp/glpi.uranus.corp.cer

### 🏟 Étape 3 – Création du VirtualHost HTTPS Apache

Créer un fichier pour la configuration SSL :

bash CopierModifier nano /etc/apache2/sites-available/glpi-ssl.conf

Contenu :

apache CopierModifier <VirtualHost \*:443> ServerName glpi.uranus.corp DocumentRoot /var/www/html/glpi

ErrorLog \${APACHE\_LOG\_DIR}/glpi\_error.log CustomLog \${APACHE\_LOG\_DIR}/glpi\_access.log combined

SSLEngine on SSLCertificateFile /etc/ssl/uranus.corp/glpi.uranus.corp.cer SSLCertificateKeyFile /etc/ssl/uranus.corp/glpi.uranus.corp.key </VirtualHost>

## 🗹 Étape 4 – Activation du SSL et rechargement Apache

bash CopierModifier a2enmod ssl a2ensite glpi-ssl.conf systemctl reload apache2

## Étape 5 – Configuration DNS dans l'AD

Créer un enregistrement DNS de type A dans la zone uranus.corp :

| Nom  | Туре | IP          |
|------|------|-------------|
| glpi | А    | 172.17.2.20 |

## Étape 6 – Vérification HTTPS

Depuis un poste client membre du domaine, ouvrir :

arduino CopierModifier https://glpi.uranus.corp

✓ Le certificat est reconnu automatiquement (car signé par l'AD), et la connexion est sécurisée en HTTPS →

## Déplacement de la base GLPI vers le serveur 172.17.2.60

📍 1. Sur le serveur GLPI (172.17.2.20) : exporter la base

mysqldump -u root -p glpi > glpi.sql

Cela va créer un fichier glpi.sql contenant toute la structure et les données de la base.

? 2. Copier le fichier vers le serveur de base de données (172.17.2.60) Depuis le serveur GLPI :

scp glpi.sql root@172.17.2.60:/root/

Tu peux aussi le copier dans un autre dossier si tu préfères, comme /tmp.

**9** 3. Sur le serveur **BASE DE DONNE1** (172.17.2.60) : créer la base et l'utilisateur

mysql -u root -p

CREATE DATABASE glpi; CREATE USER 'glpi\_user'@'172.17.2.20' IDENTIFIED BY 'MotDePasseSolid e'; GRANT ALL PRIVILEGES ON glpi.\* TO 'glpi\_user'@'172.17.2.20'; FLUSH PRIVILEGES; EXIT;

### 4. Importer la base dans MariaDB

mysql -u root -p glpi < /root/glpi.sql

### 5. Côté GLPI : modifier la configuration pour pointer vers 172.17.2.60

Édite le fichier suivant :

nano /var/www/html/glpi/config/config\_db.php

Et remplace la ligne :

```
$DB_HOST = 'localhost';
```

par :

```
$DB_HOST = '172.17.2.60';
```

Tu peux aussi vérifier ou modifier les lignes :

\$DB\_USER = 'glpi\_user'; \$DB\_PASSWORD = 'MotDePasseSolide';

### 📍 6. Redémarrer Apache (facultatif mais conseillé)

systemctl restart apache2

# 🛠 Mise en place de l'agent GLPI Inventory

L'agent GLPI Inventory permet de **remonter automatiquement les équipements** (serveurs, postes, périphériques) dans GLPI. Une fois l'agent installé et configuré, les machines apparaissent dans l'inventaire avec toutes leurs informations (matériel, OS, IP, emplacement, etc.).

### Installation de l'agent GLPI Inventory sur Windows

1. Télécharger l'agent sur le site officiel :

https://github.com/glpi-project/glpi-agent/releases

- 2. Lancer le fichier .msi correspondant à ton architecture (32 ou 64 bits)
- 3. Suivre l'assistant d'installation :
  - Accepter les conditions
  - Choisir I'URL du serveur GLPI (ex. : http://172.17.2.20/glpi/front/inventory.php )
  - Laisser les autres options par défaut
- 4. Terminer l'installation
- 5. L'agent s'exécute automatiquement et envoie une première remontée vers GLPI

Tu peux vérifier dans GLPI > Inventaire > Ordinateurs que la machine a bien été ajoutée.

### Installation de l'agent GLPI Inventory sur Debian

1. Télécharger et installer l'agent :

```
apt update
apt install curl -y
curl -sSL https://github.com/glpi-project/glpi-agent/releases/latest/downlo
ad/glpi-agent-linux-installer.pl -o glpi-agent-installer.pl
perl glpi-agent-installer.pl
```

1. Pendant l'installation, tu peux passer des options comme :

```
perl glpi-agent-installer.pl --server=http://172.17.2.50/glpi/front/inventory.p
```

1. Une fois installé, lancer l'agent manuellement (ou attendre qu'il tourne via cron) :

glpi-agent

Wérifie que la machine est bien visible dans GLPI, puis affecte-la à un lieu et une baie si besoin.

# Ajout ou remontée automatique des équipements

Avant de créer une baie dans GLPI, il est nécessaire de s'assurer que tous les équipements à intégrer sont **présents dans l'inventaire GLPI**.

## 🗹 Méthodes possibles

#### 1. Ajout manuel

Les équipements peuvent être ajoutés un à un via le menu **Parc >** Ordinateurs, Matériels réseau, etc.

2. Remontée automatique via GLPI Inventory

Grâce à l'agent GLPI Inventory installé sur les postes, serveurs ou équipements SNMP, les données sont automatiquement envoyées à GLPI. Cela permet de récupérer :

- Le type de matériel
- Le système d'exploitation
- La configuration matérielle (RAM, CPU...)
- Le numéro de série
- Le lieu d'installation
- Et d'autres éléments utiles à la gestion et à l'organisation dans la baie

### 📸 Exemple : vue de l'inventaire dans GLPI

La capture ci-dessous montre que tous les serveurs nécessaires sont bien enregistrés dans GLPI avant d'être intégrés dans une baie :

|                                                                                                    | tes 📴 Gabarits                    | Rechercher                                  | Q                                    | Super-Admin<br>Entité racine (Arborescence) GL |  |
|----------------------------------------------------------------------------------------------------|-----------------------------------|---------------------------------------------|--------------------------------------|------------------------------------------------|--|
| Eléments visualisés      contient      contient      contient      contient      contient      contient      contient      contient      contient      contient      contient      contient      contient      contient      contient |                                   |                                             |                                      |                                                |  |
| 🗜 Actions 💿 🕅 💿 🔂 🕐 🗘 🖉 🗸                                                                                                    |                                   |                                             |                                      |                                                |  |
| NOM STATUT FABRICANT NUMÉRO DE SÉRIE                                                                                                    | TYPE MODÈLE                       | SYSTÈME D'EXPLOITATION - NOM                | LIEU DERNIÈRE<br>MODIFICATION        | COMPOSANTS - PROCESSEUR                        |  |
| AD1 VMware, VMware-56 4d 62 bb d6 d1 4b 23-8d 28 41 79<br>Inc. 0c 6f f5 41                                                                                                    | VMware VMware20,1                 | Microsoft Windows Server 2022<br>Datacenter | 2025-04-10 07:51                     | 12th Gen Intel Core i5-1235U                   |  |
| AD2 VMware, VMware-56 4d 56 7a 03 b9 a2 1a-21 59 b7 67 a4<br>Inc. af 31 08                                                                                                    | VMware VMware20,1                 | Microsoft Windows Server 2022<br>Datacenter | 2025-02-27 08:24                     | 12th Gen Intel Core i5-1235U                   |  |
| BDD-SRV VMware, VMware-56 4d cb 89 ef 43 68 b0-dd 89 f1 9d f8<br>Inc. 7c ab 02                                                                                                    | VMware VMware Virtual<br>Platform | Debian GNU/Linux 12 (bookworm)              | 2025-04-17 09:46                     | 12th Gen Intel(R) Core(TM) i5-<br>1235U        |  |
| bdd2-SRV VMware, VMware, 56 4d 61 46 04 3e 1d 2d-13 7e 1e 09 40<br>Inc. 4d 2c 44                                                                                                    | VMware VMware Virtual<br>Platform | Debian GNU/Linux 12 (bookworm)              | 2025-04-17 09:46                     | 12th Gen Intel(R) Core(TM) i5-<br>1235U        |  |
| GLPI VMware, VMware-56 4d 7e be 82 c7 02 e1-e1 c9 06 8f d4<br>Inc. 33 6b 9f                                                                                                    | VMware VMware20,1                 | Debian GNU/Linux 12 (bookworm)              | 2025-04-17 09:46                     | 12th Gen Intel(R) Core(TM) i5-<br>1235U        |  |
| PC-ADMIN En place                                                                                                    | PC-ADMIN                          |                                             | 2025-04-10 13:23                     |                                                |  |
| SRV-Web         VMware,<br>Inc.         VMware-56 4d 16 1b e8 d7 78 5a-03 4e 64 f5 59<br>cb 17 ac                                                                                                    | VMware VMware Virtual<br>Platform | Debian GNU/Linux 12 (bookworm)              | 2025-04-10 12:47                     | 12th Gen Intel(R) Core(TM) i5-<br>1235U        |  |
| ZABBIX-         VMware,         VMware-56 4d 5b 99 47 a6 0b b1-de b2 a0 26           SRV         Inc.         68 8e e2 1b                                                                                                    | VMware VMware Virtual<br>Platform | Debian GNU/Linux 12 (bookworm)              | 2025-04-17 09:46                     | 12th Gen Intel(R) Core(TM) i5-<br>1235U        |  |
| 20 V lignes / page                                                                                                    | De                                | 1 à 8 sur 8 lignes                          | Activer Window<br>Accédez aux paramè | s<br>tres pour activer Windows.                |  |

# 🔁 Création d'une baie dans GLPI

Une fois les équipements présents dans l'inventaire, on peut créer une baie dans GLPI afin de les organiser physiquement. Cette étape se fait depuis l'interface d'administration de GLPI, sans avoir besoin de plugin additionnel.

# Étapes de création

#### 1. Depuis le menu de gauche, cliquer sur **Parc > Baies** :

Cliquer sur **+ Ajouter** pour créer une nouvelle baie :

| <b>Ģ</b> LPI ∫                      |                                                                         |
|-------------------------------------|-------------------------------------------------------------------------|
| ➡ Chercher dans le menu             |                                                                         |
| 🎯 Parc 🗸 🗸                          | Elements visualises * Content *                                         |
| <ul> <li>Tableau de bord</li> </ul> | □ règle     ⊙ règle globale     (+) groupe     □ Rechercher     ☆     ⊙ |
| <u>Ordinateurs</u>                  |                                                                         |
| 🖵 Moniteurs                         |                                                                         |
| H Logiciels                         |                                                                         |
| Hatériels réseau                    | □ NOM <sup>▲</sup>                                                      |

#### 2. Renseigner les champs du formulaire :

|                           | ter Q Rechercher ☆ Listes 등 Gabarits | Recl                                  | hercher Q | Super-Admin<br>Entité racine (Arborescence) |
|---------------------------|--------------------------------------|---------------------------------------|-----------|---------------------------------------------|
| Nouvel élément - Baie     |                                      |                                       |           |                                             |
| Nom                       |                                      | Statut                                |           | + i +                                       |
| Lieu                      | · i + @                              | Type de baie                          |           | - i +                                       |
| Responsable technique     | v i                                  | Fabricant                             |           | - i +                                       |
| Groupe technique          | v i +                                | Modèle                                |           | - i +                                       |
| Numéro de série           |                                      | Numéro d'inventaire                   |           |                                             |
| Commentaires              |                                      | Salle serveur                         |           | - i                                         |
|                           |                                      |                                       |           |                                             |
| Position dans la salle    | Aucune salle trouvée ou sélectionnée | Orientation de la porte dans la salle | Nord      | Ŧ                                           |
| Nombre d'unités           | 42                                   | Largeur                               | 0         | *                                           |
| Hauteur                   | 0                                    | Profondeur                            | 0         | *                                           |
| Puissance max. (en watts) | 0                                    | Puissance mesurée (en watts)          | 0         | *                                           |
| Poids max.                | 0                                    | Couleur d'arrière plan                | #fec95c   |                                             |
|                           |                                      |                                       |           | + Ajouter                                   |

Voici les informations saisies dans cet exemple :

| Champ              | Valeur Saisie                 |
|--------------------|-------------------------------|
| Nom                | Baie APC N-0001               |
| Lieu               | Laval                         |
| Type de baie       | Baie 42 U                     |
| Fabricant / Modèle | APC / Mod APCNetShelter-42U-# |

| Nombre d'unités (U)   | 42                                   |
|-----------------------|--------------------------------------|
| Hauteur               | 201 cm                               |
| Largeur / Profondeur  | 600 mm / 1125 mm                     |
| Poids max / Puissance | 300 kg / 4000 W                      |
| Couleur de fond       | #fec95c (code couleur personnalisée) |

|                                                  | Baie - Baie APC N-0001                                                                                                    |                                                                                                    |                                                                                                | : Actions ~              | 1/1           |
|--------------------------------------------------|----------------------------------------------------------------------------------------------------|----------------------------------------------------------------------------------------------------|------------------------------------------------------------------------------------------------|--------------------------|---------------|
| Éléments 2                                       |                                                                                                    |                                                                                                    |                                                                                                |                          |               |
| Baie                                             | Nom                                                                                                    | Baie APC N-0001                                                                                       | Statut                                                                                         | en stock *               | i +           |
| Analyse d'impact                                 | Lieu                                                                                                    | Laval 👻 i + 🛱                                                                                         | Type de baie                                                                                   | Baie 42 U                | i +           |
| Gestion                                          | Responsable technique                                                                                                    | • i                                                                                                   | Fabricant                                                                                      | APC .                    | i +           |
| Contrats                                         | Groupe technique                                                                                                    | • i +                                                                                                 | Modèle                                                                                         | Mod APCNetSheiter-42U-#  | i +           |
| Documents                                        | Numéro de série                                                                                                    |                                                                                                    | Numéro d'inventaire                                                                            |                          |               |
| Tickets                                          | Commontairas                                                                                                    |                                                                                                    | Collo conjour                                                                                  |                          |               |
|                                                  | Commentaires                                                                                                    |                                                                                                    | Jalie Serveur                                                                                  |                          |               |
| Problèmes                                        | Commentaires                                                                                                    |                                                                                                    | Salle Sel Veul                                                                                 |                          | * 1           |
| Problèmes<br>Changements                         | Commentaires                                                                                                    | 6                                                                                                    | Jaile sei veui                                                                                 |                          | • 1           |
| Problèmes<br>Changements<br>Historique 3         | Deprecated<br>: preg_match(): Passing null to parameter i                                                                                                    | #2 (\$subject) of type string is deprecated in                                                        | Jaile serveur                                                                                  |                          | • 1           |
| Problèmes<br>Changements<br>Historique 3<br>Tous | Deprecated<br>: preg.match(): Passing null to parameter a<br>/var/www/html/glpi/src/Ajax.php<br>on line<br>749                                                                                     | #2 (\$subject) of type string is deprecated in                                                        | Salio Sei Yeui                                                                                 |                          | v 1           |
| Problèmes<br>Changements<br>Historique 3<br>Tous | Deprecated<br>: preg_match(): Passing null to parameter a<br>/var/www/html/gipi/src/Ajax.php<br>on line<br>749<br>Position dans la salle                                                           | r2 (Ssubject) of type string is deprecated in<br>Aucune salle trouvée ou sélectionnée                 | Orientation de la porte dans la salle                                                          | Nord                     | • 1<br>•      |
| Problèmes<br>Changements<br>Historique a<br>Tous | Deprecated<br>: preg_match(): Passing null to parameter i<br>/var/www/html/gipi/src/Ajax.php<br>on line<br>749<br>Position dans la salle<br>Nombre d'unités                                        | 2 (Ssubject) of type string is deprecated in Aucune salle trouvée ou sélectionnée 42                  | Gaie serveur<br>Orientation de la porte dans la salle<br>Largeur                               | Nord<br>600              | • 1<br>• •    |
| Problèmes<br>Changements<br>Historique a<br>Tous | Deprecated<br>: preg_match(): Passing null to parameter <i>i</i><br>/var/www/html/gip//src/Ajax.php<br>on line<br>749<br>Position dans la salle<br>Nombre d'unités<br>Hauteur                      | 2 (Ssubject) of type string is deprecated in<br>Aucune salle trouvée ou sélectionnée<br>42 ÷<br>201 ÷ | Grientation de la porte dans la salle<br>Largeur<br>Profondeur                                 | Nord<br>600<br>1125      | * 1<br>*<br>* |
| Problèmes<br>Changements<br>Historique 3<br>Tous | Deprecated<br>: preg_match(): Passing null to parameter i<br>/var/www/html/gip/src/Ajax.php<br>on line<br>749<br>Position dans la salle<br>Nombre d'unités<br>Hauteur<br>Puissance max. (en watts) | 2 (Subject) of type string is deprecated in Aucune salle trouvée ou sélectionnée  42  201  4000       | Grientation de la porte dans la salle<br>Largeur<br>Profondeur<br>Puissance mesurée (en watts) | Nord<br>600<br>1125<br>0 | * 1<br>*<br>* |

3. Cliquer sur **Sauvegarder** pour finaliser la création de la baie.

La baie est maintenant prête à recevoir les équipements depuis l'inventaire GLPI.

|                                                                                        | Rechercher | ۹ | Super-Admin<br>Entité racine (Arborescence) |
|----------------------------------------------------------------------------------------|------------|---|---------------------------------------------|
| Eléments visualisés + contient +                                                       |            |   |                                             |
| □ règle ] ⓒ règle globale ] [1] groupe ] 🛱 Rechercher 🖧 ⊙                              |            |   |                                             |
|                                                                                        |            |   |                                             |
|                                                                                        |            |   |                                             |
| NOM           Baie APC N-0001                                                          |            |   |                                             |
| 20 v Ilgnes / page De 1 à 1 sur 1 lignes                                               |            |   |                                             |
| Nom*       Baie APC N-0001       20     V       Ignes / page     De 1 à 1 sur 1 lignes |            |   |                                             |

# 🝣 Ajout des équipements dans la baie

Après avoir créé la baie et enregistré les équipements dans l'inventaire GLPI, on peut les intégrer visuellement dans la baie en leur attribuant une position

précise (en U), ainsi qu'une orientation.

### A Étape 1 : Ajouter un équipement à la baie

- 1. Aller dans **Parc > Baies**, puis cliquer sur la baie concernée (ex. : *Baie APC N-0001*)
- 2. Cliquer sur l'onglet "Éléments" dans le menu latéral gauche
- 3. Cliquer sur le bouton **+ Ajouter**
- 4. Un formulaire s'ouvre : sélectionner un équipement existant de l'inventaire

| ype d'élément                                   | Matériel réseau 👻   | Élément                | •     |
|-------------------------------------------------|---------------------|------------------------|-------|
| aie                                             | Baie APC N-0001 + i | Position               | 39 -  |
| rientation (point de vue de l'avant de la baie) | Avant +             | Couleur d'arrière plan |       |
| osition horizontale (point de vue de la baie)   | Aucun -             | Position réservée?     | Non 👻 |

### Informations à compléter

| Champ                      | Exemple                               |
|----------------------------|---------------------------------------|
| Type d'élément             | Matériel réseau / Ordinateur/         |
| Élément                    | AD1 (choisi dans la liste déroulante) |
| Baie                       | Baie APC N-0001                       |
| Position (U)               | 39                                    |
| Orientation (point de vue) | Avant                                 |
| Position horizontale       | Aucun (sauf cas particulier)          |
| Couleur d'arrière plan     | Optionnelle (utile pour catégoriser)  |
| Position réservée ?        | Non                                   |

Après avoir validé tous les champs, cliquer sur **+** Ajouter pour enregistrer l'équipement dans la baie.

## A Étape 2 : Visualisation directe dans la baie

Une fois l'ajout validé, **l'équipement apparaît automatiquement dans la vue** graphique de la baie, à la position U indiquée.

| 🖻 Accueil / 🍄 Parc / 🖯 | Baies + Ajouter Q Rechercher | ː Listes ) 🗟 Gabarits                           |                           | Rechercher | Q Super-Admin<br>Entité racine (Arborescence) |
|------------------------|------------------------------|-------------------------------------------------|---------------------------|------------|-----------------------------------------------|
|                        | Baie - Baie APC N-0001       |                                                 |                           |            | : Actions ~ 1/1                               |
| Éléments 1             | 1                            |                                                 |                           |            | ii (                                          |
| Baie                   |                              |                                                 |                           |            | _                                             |
| Analyse d'impact       | Arent                        | Amilana                                         | Otobladarus kala          |            |                                               |
| Gestion                | Avant                        | Amere                                           | Statistiques baie         |            |                                               |
| Contrats               | 42<br>41 switch              | 42 42                                           | 42 40%<br>41 Poids        |            |                                               |
| Documents              | 40                           | 40 40                                           | 40 0/300<br>39 Puissance  |            |                                               |
| Tickets                |                              |                                                 | 35                        |            |                                               |
| Problèmes              |                              | 37<br>36 36 AD2 1                               | 37<br>38 Unités d'énergie |            |                                               |
| Changements            | 35<br>34 ZABBIX-SRV          | 35 35<br>34 34 <b>ZABBIX-SRV</b>                | 35<br>34 + Aiouter        |            |                                               |
| Historique             | 7 33                         | 33 33                                           | 33                        |            |                                               |
| Tous                   |                              |                                                 | 31                        |            |                                               |
|                        |                              |                                                 | 30<br>29                  |            |                                               |
|                        | 28 <b>KOKOLOGO (</b><br>27   | 28 28 28 C C C C C C C C C C C C C C C C        | 28<br>27                  |            |                                               |
|                        | 26 SRV-Web                   | 26 26 SRV-Web                                   | 28                        |            |                                               |
|                        | 24                           | 24 24                                           | 24                        |            |                                               |
|                        | 22                           | 22 22                                           | 22                        |            |                                               |
|                        | 21 20                        | 21 21 21 20 20 20 20 20 20 20 20 20 20 20 20 20 | 21<br>20                  |            |                                               |
|                        | 19                           | 19 19 19 18 18                                  | 19                        |            |                                               |
|                        | 17 pfsense                   | 17 17 pfsense                                   | 17                        |            |                                               |

- On peut visualiser la face avant et arrière
- L'emplacement est clairement visible
- La baie se remplit dynamiquement selon les équipements ajoutés

# Importance de l'organisation dans une baie — Analyse approfondie

Lors de la modélisation d'une baie informatique, il est indispensable de suivre des **règles d'organisation précises**. Celles-ci ne sont pas seulement esthétiques : elles sont essentielles pour garantir la **stabilité physique**, la **ventilation**, la **sécurité**, et surtout, la **maintenabilité** de l'infrastructure dans le temps.

### 🊰 Vue d'ensemble de la baie modélisée dans GLPI

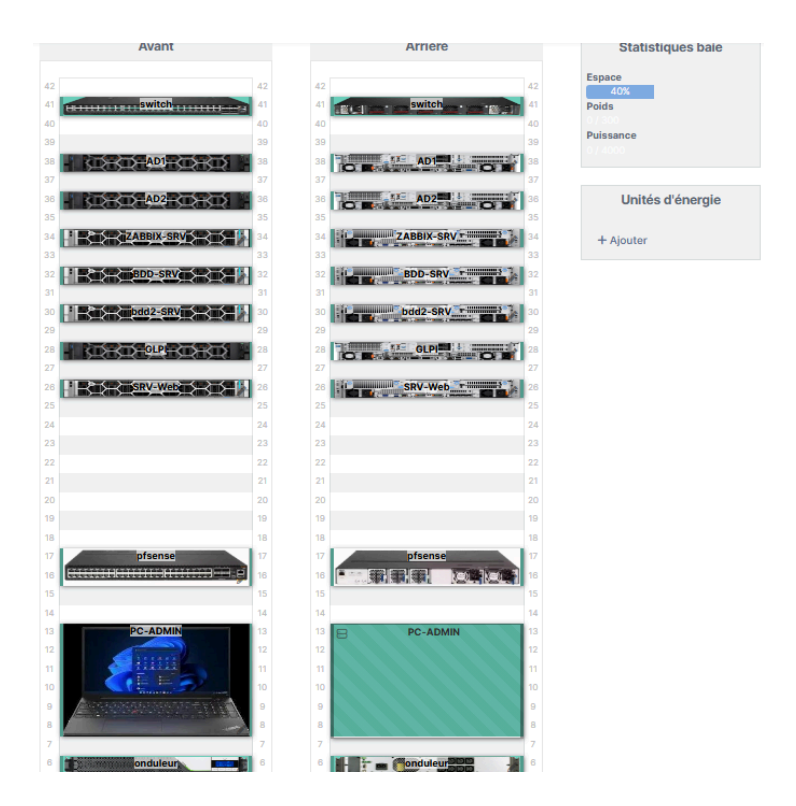

La baie modélisée ici contient tous les équipements principaux de l'infrastructure Uranus : serveurs, firewall, switch, onduleur, poste d'administration, avec un **agencement réfléchi**, basé sur une approche professionnelle.

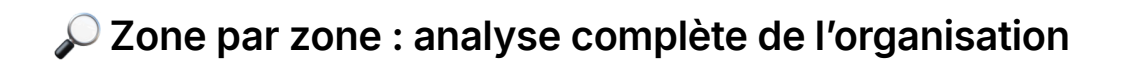

### 🔷 U42 – Switch réseau

- Équipement : Switch principal
- Pourquoi ici?

En haut de baie, position idéale pour le **brassage RJ45**, le **cheminement de câbles vers le haut**, et la gestion logique du réseau.

Nonne pratique : toujours positionner les switches en haut ou sur rails pour faciliter le patching.

### U41 à U25 – Bloc serveurs critiques

| Position U | Équipements | Rôle                                |
|------------|-------------|-------------------------------------|
| 41-40      | AD1 / AD2   | Contrôleurs de domaine (redondance) |

| 39 | ZABBIX-SRV | Supervision                        |
|----|------------|------------------------------------|
| 38 | BDD-SRV    | Base de données principale         |
| 37 | bdd2-SRV   | Sauvegarde / réplication BDD       |
| 36 | GLPI       | ITSM (Gestion du parc et helpdesk) |
| 35 | SRV-Web    | Services web internes              |

#### • Pourquoi ici?

Tous les serveurs applicatifs sont **regroupés** dans une même zone centrale pour une meilleure organisation logique et faciliter les interventions.

Positionnés de façon à respecter un flux d'air vertical et à conserver un bon refroidissement.

### U24 à U18 – Espace réservé à l'évolution

- Pourquoi cet espace vide ? Ce vide volontaire est un espace stratégique, permettant :
  - l'ajout de nouveaux serveurs (NAS, proxy, etc.)
  - le remplacement de matériel
  - l'intégration de PDU ou unités d'énergie

C'est une anticipation logique de la croissance de l'infrastructure. On évite ainsi d'avoir à réorganiser toute la baie plus tard.

### 🔶 U17 – Pare-feu pfSense

• Pourquoi ici?

Le pfSense est un élément de sécurité, placé en bas pour :

- être proche de l'onduleur (sécurité énergétique)
- gérer proprement le câblage WAN/LAN sans croiser les flux du haut

🔌 Stratégiquement placé entre le bloc serveur et l'alimentation.

### U13 – PC-ADMIN (poste de supervision locale)

• Pourquoi ici?

Ce poste permet de se connecter physiquement à l'infra si besoin.

Placé bas, car il n'a pas besoin d'accès permanent ou fréquent.

🖑 Utile en cas d'intervention hors réseau (GLPI inaccessible, crash infra, etc.).

## 🔶 U12 – Onduleur

#### • Pourquoi ici?

Très lourd, l'onduleur est naturellement placé tout en bas pour :

- assurer la stabilité de la baie
- permettre un branchement direct aux prises au sol

A Respect d'une règle essentielle : poids en bas, légèreté en haut.

### 📊 Résumé des bonnes pratiques respectées

| Bonne pratique                   | Application dans la baie Uranus                             |
|----------------------------------|-------------------------------------------------------------|
| Switch réseau en haut            | U42 : patching simplifié et centralisé                      |
| Serveurs au centre,<br>regroupés | Organisation logique et cohérence fonctionnelle             |
| Positionnement anticipé          | U24 à U18 : réserve pour futures extensions                 |
| Équipements lourds en bas        | Onduleur et firewall → stabilité renforcée                  |
| Séparation des fonctions         | Réseau / Serveurs / Sécurité / Énergie                      |
| Préparation à la maintenance     | Visibilité directe et accès clair aux équipements critiques |

## 🔽 Conclusion technique

Cette organisation n'est pas qu'une modélisation esthétique :

elle suit des standards d'agencement reconnus en datacenter et permet de :

- Minimiser les risques physiques (surchauffe, chute, mauvais câblage)
- Améliorer l'efficacité des flux d'air
- Prévoir les évolutions sans avoir à tout réorganiser
- Faciliter la maintenance, avec une logique claire et visuelle

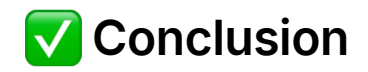

La mise en place de la modélisation d'une baie dans GLPI m'a permis de structurer de manière visuelle et logique l'ensemble de l'infrastructure informatique de l'entreprise fictive **Uranus**. Cette démarche va bien au-delà de la simple documentation : elle permet une **gestion physique claire**, une **traçabilité précise** des équipements, et une **vision d'ensemble cohérente** du parc matériel.

En suivant les bonnes pratiques professionnelles — à savoir l'organisation des serveurs par rôle, le respect des contraintes physiques (poids, ventilation, accessibilité), et l'anticipation de l'évolution de l'infrastructure — j'ai pu **concevoir une baie réaliste, exploitable et évolutive**.

Cette expérience m'a permis de :

- Approfondir l'utilisation de **GLPI** en mode avancé, au-delà de l'inventaire classique
- Appliquer des **principes concrets d'agencement d'une baie**, tels qu'utilisés dans les environnements professionnels
- Développer une **approche structurée de la gestion d'infrastructure**, avec un souci de lisibilité et de maintenabilité
- Prévoir l'évolutivité du système d'information, en laissant volontairement de la place pour de futurs équipements

Cette modélisation s'inscrit pleinement dans une **démarche ITSM (Information Technology Service Management)**, en centralisant aussi bien la **documentation logique** (réseau, OS, rôles) que la **réalité physique** du matériel.